# WORK INSTRUCTION

### ANALOGX AUTO TAB – CONTINUOUS SCREEN CYCLE

#### Pg. 1 Instruction

Photo

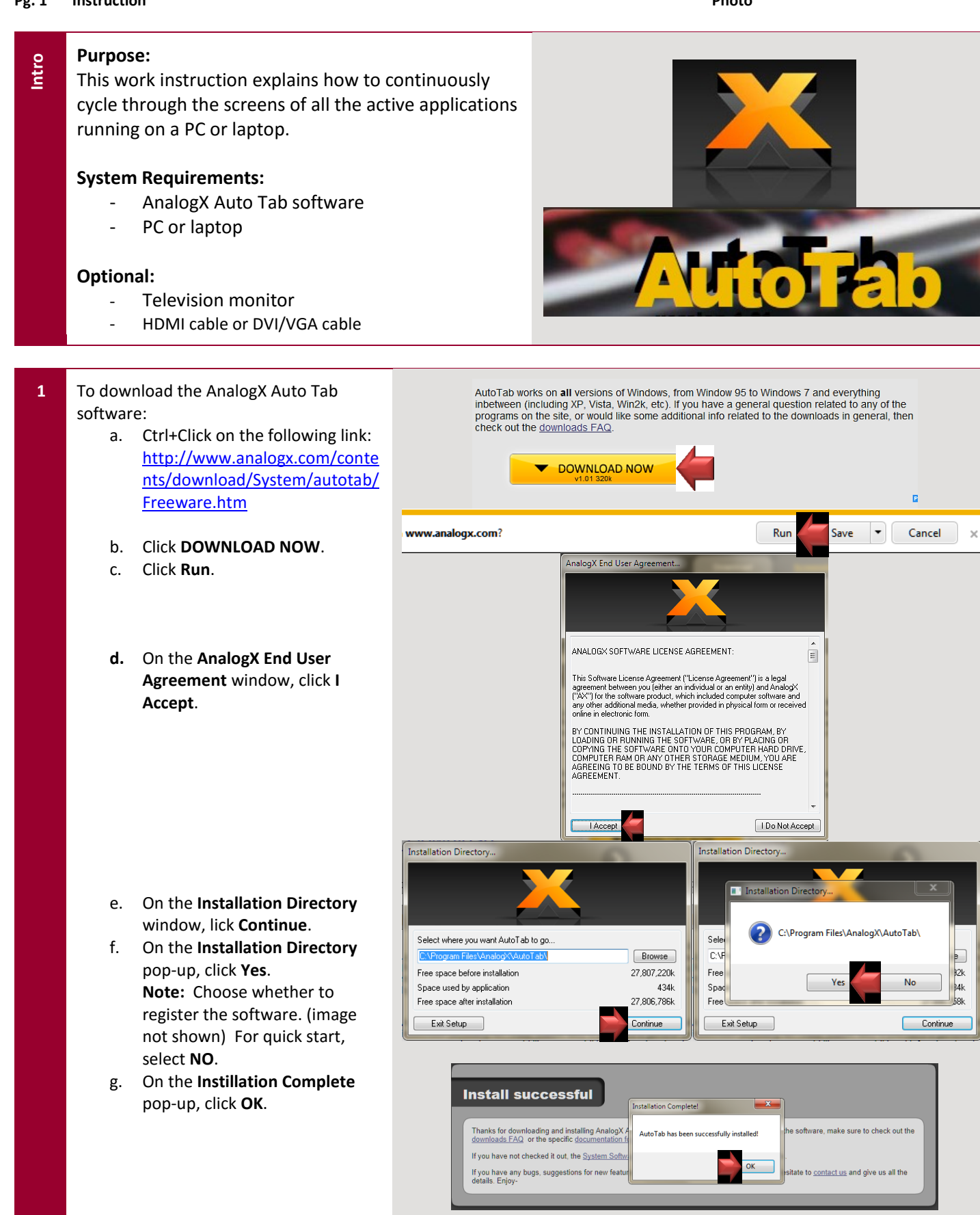

USA - DOM

# **WORK INSTRUCTION**

### ANALOGX AUTO TAB – CONTINUOUS SCREEN CYCLE

USA - DOM

#### Pg. 2 Instruction

Photo

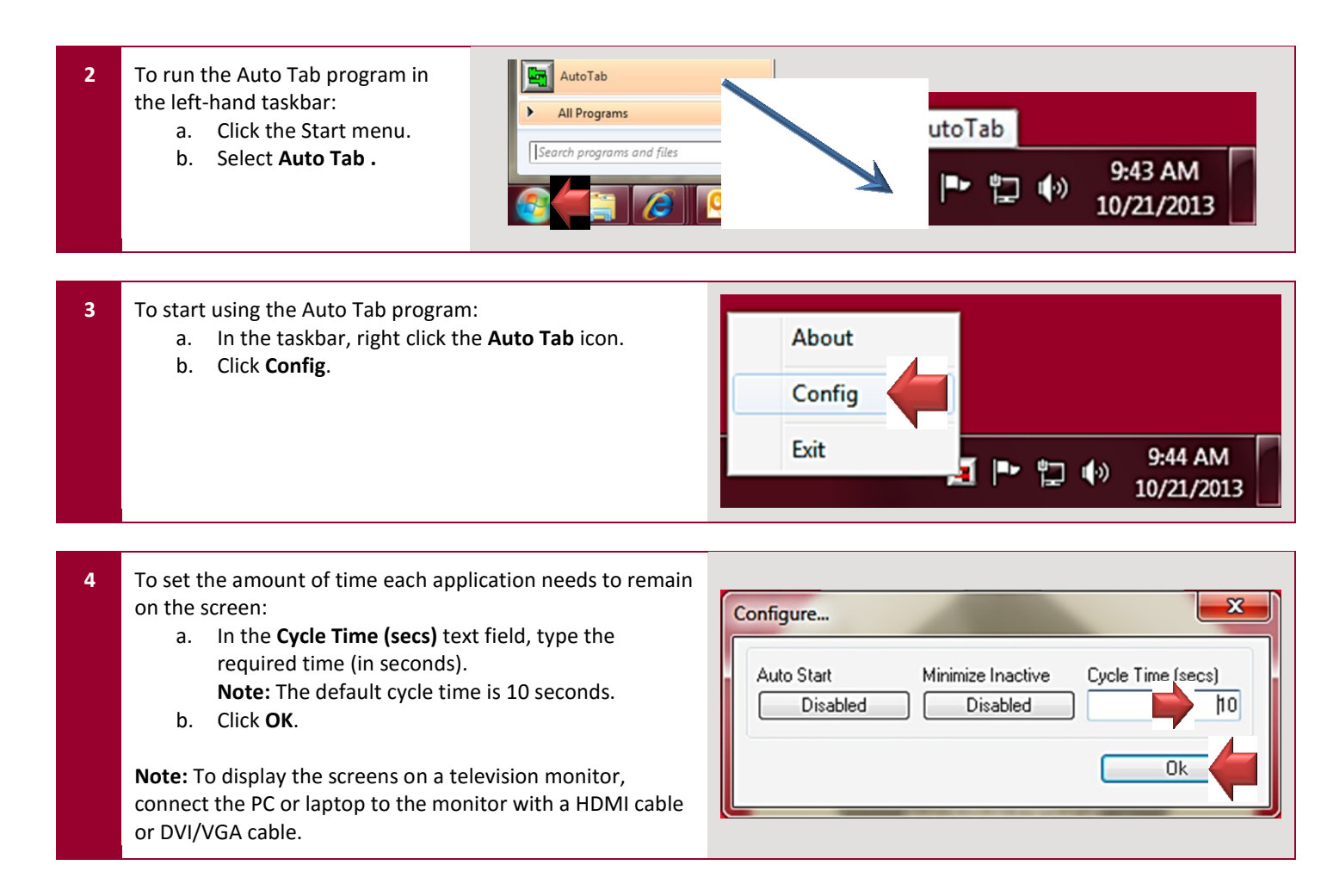